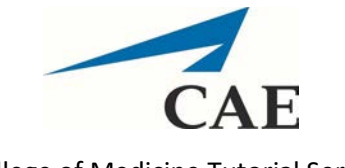

College of Medicine Tutorial Series

**Entering SOAP Notes** 

- 1. Visit <u>https://medicinesp-lex.mc.uky.edu/</u> to access CAE LearningSpace
- 2. Enter your email address and the initial password 1234. You will be prompted to change it when you log in. Keep in mind that this password is for the CAE system and is NOT connected to your linkblue credentials.

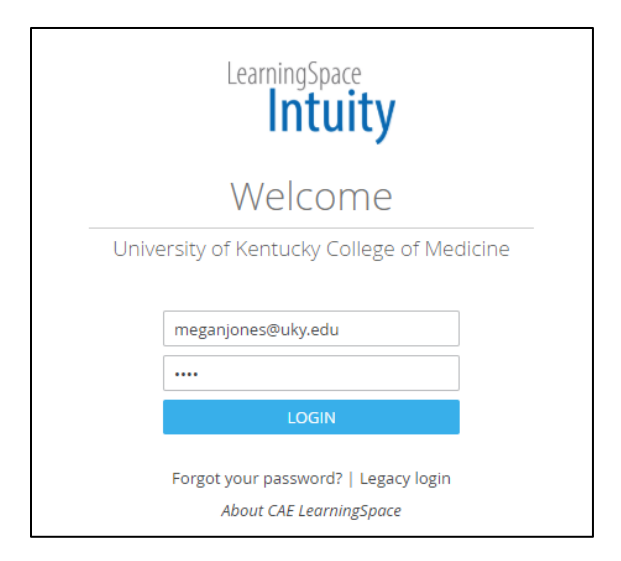

3. To access SOAP notes for an activity, click the Reports button beside the applicable activity on the home page

|                                                                     | RECORDING | VIDEO REVIEW | LI<br>REPORTS | SYSTEM |
|---------------------------------------------------------------------|-----------|--------------|---------------|--------|
| 12 YOUR ACTIVITIES                                                  |           |              |               |        |
| CURRENT ACTIVITIES (6) UPCOMING ACTIVITIES (1)                      |           |              |               |        |
| CAE Training - MOCK CPX copy ( 1 ) CLOSED ON 06/05 11:15 AM REPORTS |           |              |               |        |
| CAE Training - MOCK CPX CLOSED ON 06/01 4:00 PM REPORTS             |           |              |               |        |

4. Once the activity screen opens, you should see options to select specific cases. Click the drop down menu to select a case to grade.

|             |                           | Re         | sponses           | Scores     |           |
|-------------|---------------------------|------------|-------------------|------------|-----------|
|             |                           | -          | 1                 |            |           |
| 🖶 CASE:     | Select Case               | <b>~</b>   |                   |            |           |
| ACTIVITIES: | CAE Training - MOCK C     | PX cop     | Select Activity   | * <u>R</u> | emove All |
| 👥 GROUPS:   | All Learners Who Have a R | ecord Sele | ct Learner Group. |            |           |
| No records. |                           |            |                   |            |           |

5. Select the Post-Encounter Learner tab to access student notes.

| 🖶 CASE:         | Chest Pain MOCK CPX ×          | Y                    |                       |                        |      |
|-----------------|--------------------------------|----------------------|-----------------------|------------------------|------|
| ACTIVITIES:     | CAE Training - MOCK CPX cop.   | Select Activity      | ▼ <u>Remove All</u>   |                        |      |
| 🚉 GROUPS:       | All Learners Who Have a Record | Select Learner Group | ¥                     |                        |      |
| Search Learners | s Q                            | SP                   | Pre-Encounter Learner | Post-Encounter Learner | Fact |

6. Select a student to view their notes and assign grades/comments.

| 🖶 CASE:         | Chest Pain MOCK CPX     |  |
|-----------------|-------------------------|--|
| D ACTIVITIES:   | CAE Training - MOCK     |  |
| 🚉 GROUPS:       | All Learners Who Have a |  |
| Search Learners | Q<br>Name ♦ Score ♦     |  |
| Coleman, Da     | 92%                     |  |
| Fonda, Jane     | 100%                    |  |

7. Once a student is selected, you can click the blue Scoring button to begin grading.

| 📄 🗢 🛛 Learner Name 🗢 | Score ≑ |                                                                                                    |                                            |
|----------------------|---------|----------------------------------------------------------------------------------------------------|--------------------------------------------|
| Casey, Reina         | 78%     | -                                                                                                    |                                            |
| Coleman, Dabney      | 77%     | SOAP Note                                                                                                    | Note                                       |
| 🕑 Doe, John          | 92%     |                                                                                                    |                                            |
| Fonda, Jane          | 100%    | HISTORY: Describe the history you just obtained from this patient. Include only information (pertinent positives and negatives) relevant to this patient's problem(s). |                                            |
|                      |         | Chest pain today x2 hours<br>Dyspnea on exertion, nausea and diaphoresis<br>History of smoking (1 pk/day for 25 years; quit 5 years ag                                 | go) and HTN                                |
|                      |         | Points: 4 out of 4 Pts                                                                                                    | Direct Scoring (Max. Score: 4 Pts) Scoring |

8. The Open-Ended Question Scoring screen should appear.

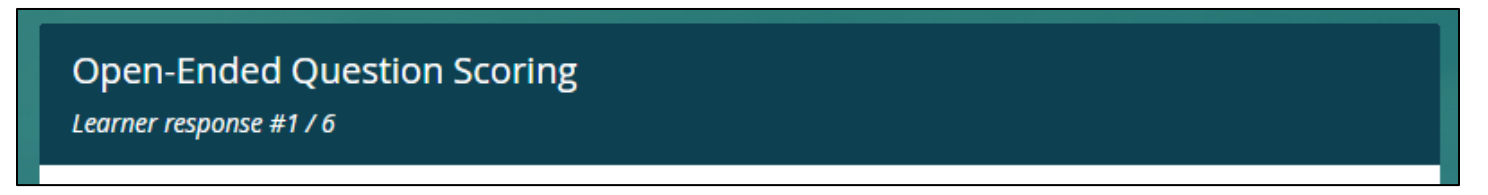

9. View the student's response and assign a grade (1)/enter comments(2). Click Submit to save your changes and move to the next question/response (3).

| 1 Score:     | 4 🔻                |  |
|--------------|--------------------|--|
| 2 Comments:  | Type comments here |  |
| Submit Skin  | 3                  |  |
| зарнист экір |                    |  |

10. Continue this process to grade all responses. After finishing, you should be taken back to the student selection screen.

| 👕 CASE:         | Chest Pain MOCK CP>     |  |  |
|-----------------|-------------------------|--|--|
| D ACTIVITIES:   | CAE Training - MOCK     |  |  |
| 🖳 GROUPS:       | All Learners Who Have a |  |  |
| Search Learners | Q                       |  |  |
| 🗹 🗢 🛛 Learner   | Name 🗢 🛛 Score 🌲        |  |  |
| 🖌 Casey, Reina  | 78%                     |  |  |
| 🖌 Coleman, Da   | bney 77%                |  |  |
| 🕑 Doe, John     | 92%                     |  |  |
| 🖌 Fonda, Jane   | 100%                    |  |  |

11. Click another student's name to view their responses and assign grades/make comments. Start at Step 7 above to repeat the process.